## 1. Prijava na portal i uređivanje podataka

Na stranici Inicijative (inicijativazamlade.hup.hr) kliknuti na PARTNERSKE TVRTKE.

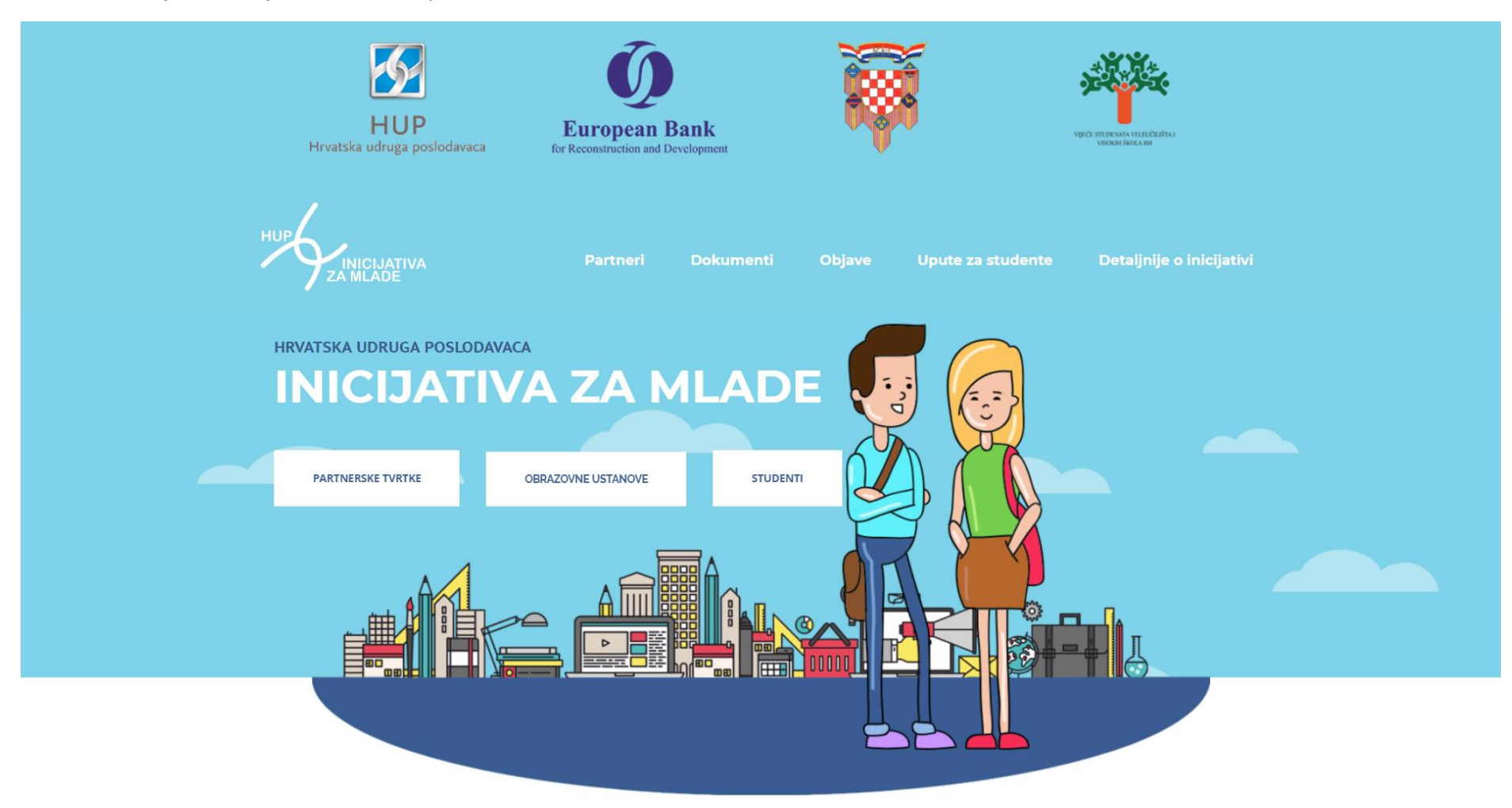

Upisati korisničko ime i lozinku, koju ste dobili na Vašu adresu elektroničke pošte, te kliknuti PRIJAVA.

| <b>HUP</b><br>Hrvatska udruga poslodavaca                                           | <b>European Bank</b><br>for Reconstruction and Development |                                             | VERCE STERNOR VERIFICATION          |  |
|-------------------------------------------------------------------------------------|------------------------------------------------------------|---------------------------------------------|-------------------------------------|--|
| HUP<br>INICIJATIVA<br>ZA MLADE                                                      | Partneri Dokumenti                                         | Objave Upute z                              | a studente Detaljnije o inicijativi |  |
| <b>PRIJAVA</b><br>Korisničko ime                                                    |                                                            |                                             |                                     |  |
| Lozinka                                                                             |                                                            |                                             |                                     |  |
| Zapamti me<br>Prijava                                                               |                                                            |                                             |                                     |  |
| Izgubili ste lozinku?                                                               |                                                            |                                             |                                     |  |
| FERIT<br>FAKULTET ELEKTROTEHNIKE, RAČUNARSTVI<br>I INFORMACIJSKIH TEHNOLOCIJA OSDEK | STUP                                                       | PORTAL ZA STUDENTE FERIT-A.<br>I POSLODAVCE | EBRD Technical Cooperation Fund     |  |

Otvoriti će se stranica MENTOR PROFIL, koja je Vaša početna stranica na portalu Inicijativa za mlade.

| ← → C ☆ (i) inicijativazamlade.hup.hr/m | nentor-profil/                                                                         | ☆ ¥ L                                                            |
|-----------------------------------------|----------------------------------------------------------------------------------------|------------------------------------------------------------------|
| 🔞 🚳 Inicijativa za mlade Mentor Profil  |                                                                                        | Pozdrav, tvica Ivić 📃 👘                                          |
|                                         | HUP<br>Hrvatska udruga poslodavaca European Bank<br>for Reconstruction and Development | VIJIČE STURINCA VIJIJUČIAŠTA I<br>VIJIČE STURINCA VIJIJUČIAŠTA I |
|                                         |                                                                                        | Detaljnije o inicijativi Objave                                  |
|                                         | MENTOR PROFIL                                                                          |                                                                  |
|                                         |                                                                                        |                                                                  |
|                                         |                                                                                        |                                                                  |
|                                         | Prezime: Ivić                                                                          | IZMJENI PODATKE                                                  |
|                                         | Radno mjesto: Voditelj                                                                 |                                                                  |
|                                         | E-mail: ivica@tvrtka.com                                                               | SVA MENTORSTVA                                                   |
|                                         |                                                                                        |                                                                  |
|                                         | Facebook stranica:<br>Linkedin stranica:                                               |                                                                  |
|                                         |                                                                                        |                                                                  |
|                                         |                                                                                        |                                                                  |
|                                         |                                                                                        |                                                                  |

Prvo što Vam savjetujemo da napravite je promjena lozinke. Pomaknite miš u gornji desni kut i otvoriti će Vam se izbornik. Ovdje odaberite *Uredi moj profil*. U ovom izborniku možete još napraviti odjavu. Klikom na *Mentor Profil* vratiti se na početnu stranicu.

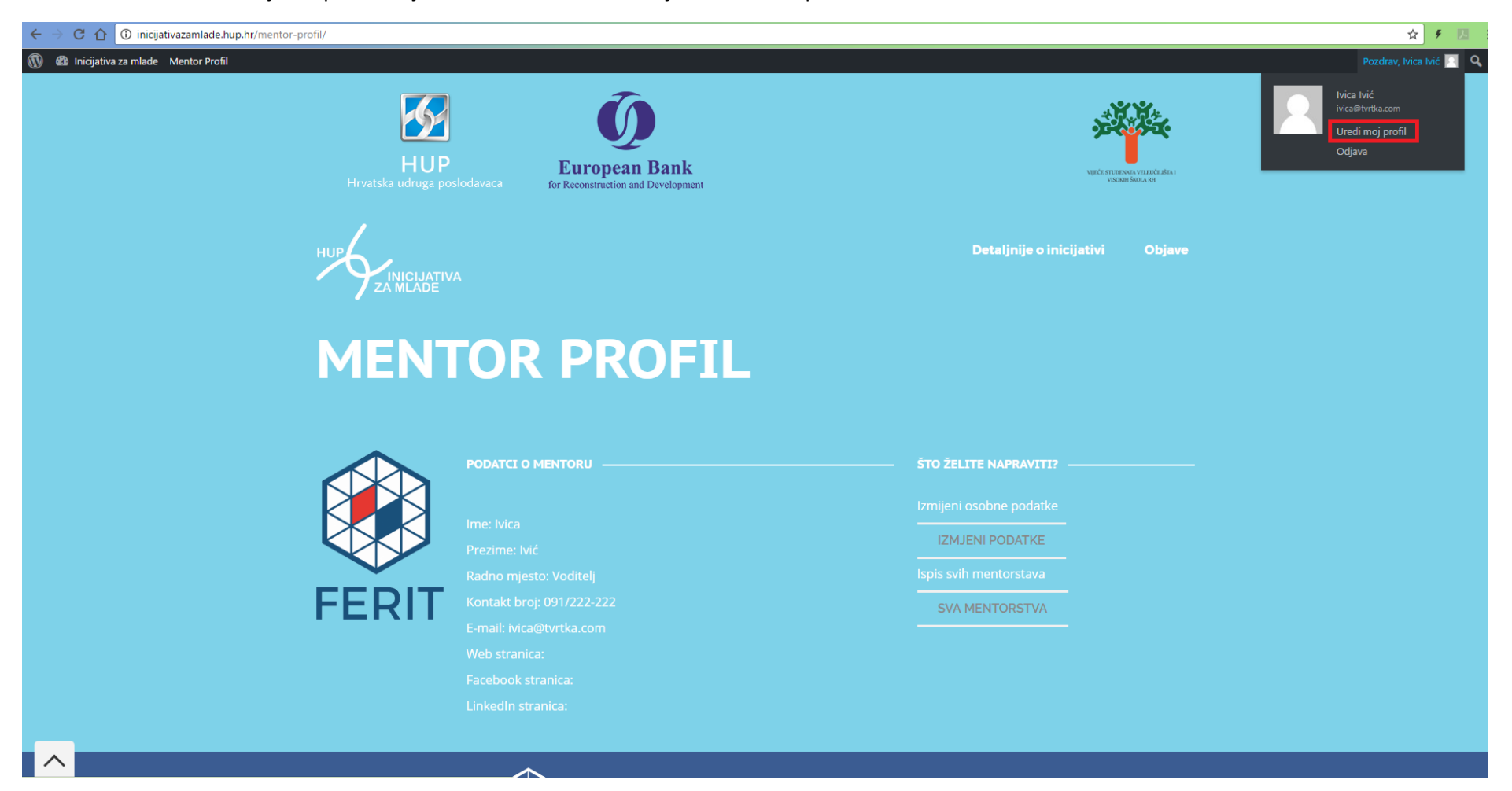

No prije će se od Vas zatražiti da date privolu, ako već niste dali prije.

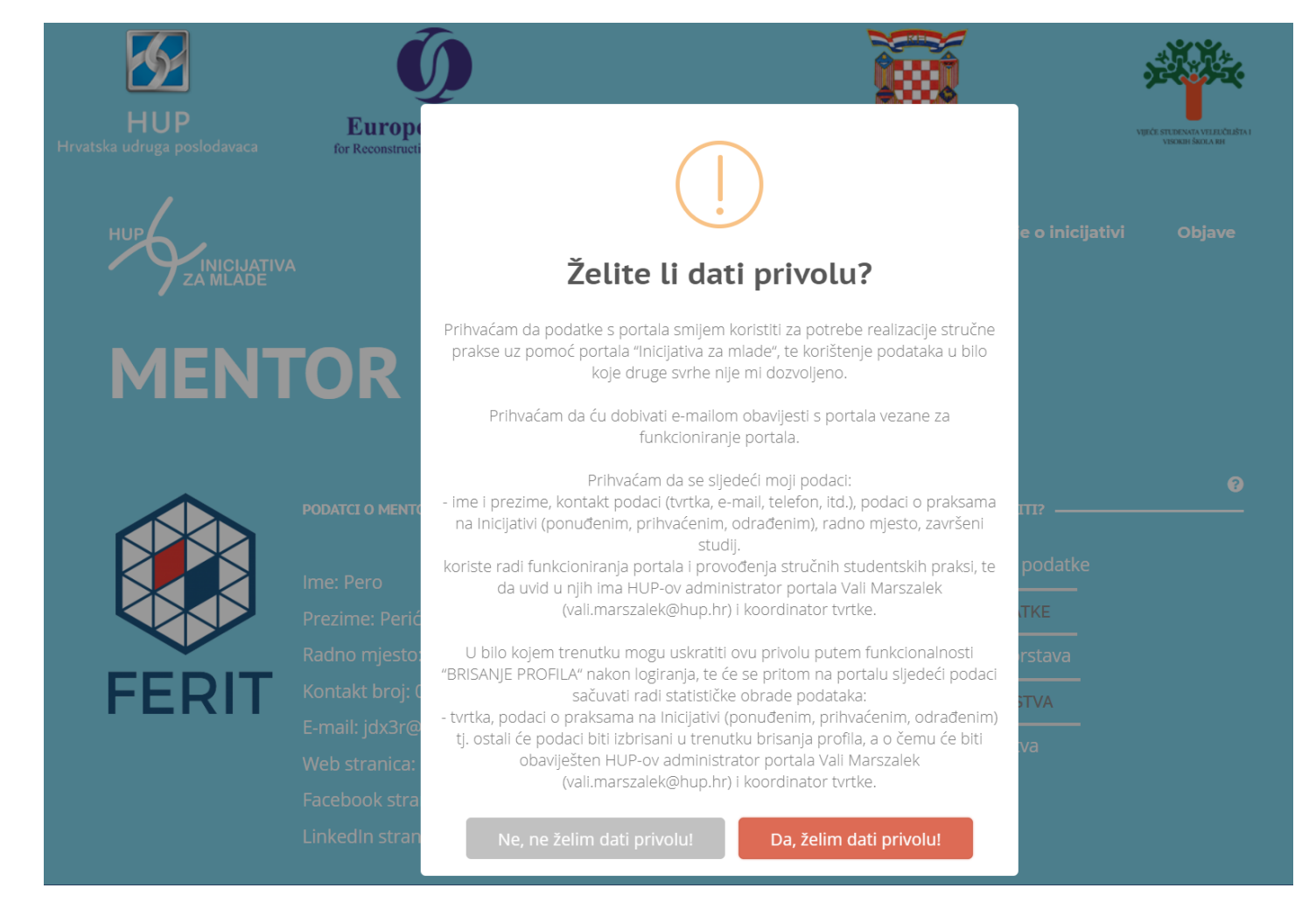

Prvo kliknite na *Generiraj lozinku*. Nakon toga ponuđenu lozinku obrišite i upišite vlastitu. Ako je lozinka "slaba", potrebno je dodatno potvrditi njezinu upotrebu. Na kraju kliknite *Ažuriraj profil*. Nakon promjene lozinke, pomoću *Mentor profil* u gornjem lijevom kutu, vratite se na početnu stranicu.

| 🚳 Nadzorna ploča                                    | Profil              |                                                                                                    |                                                                                                    |
|-----------------------------------------------------|---------------------|----------------------------------------------------------------------------------------------------|----------------------------------------------------------------------------------------------------|
| Profil     Visual Composer                          | Korisničko ime      | izm_ferit                                                                                           | Korisnička imena ne mogu biti izmijenjena.                                                                         |
| <ul> <li>Zatvori izbornik</li> </ul>                | Upravljanje računom |                                                                                                    |                                                                                                    |
|                                                     | Nova lozinka        | Generiraj lozinku                                                                                   |                                                                                                    |
|                                                     | Seanse              | Odjavi sa svih ostalih lokacija<br>Da li ste izgubili vaš telefon ili ostavili vaš račun prijavljen | nim na nekom javno korištenom računalu? Možete se odjaviti sa svih ostalih mjesta i ostati prijavljeni samo ovdje. |
|                                                     | Ažuriraj profil     |                                                                                                    |                                                                                                    |
| 🍪 Nadzorna ploča                                    | Profil              |                                                                                                    |                                                                                                    |
| <ul> <li>Profil</li> <li>Visual Composer</li> </ul> | Korisničko ime      | izm_ferit                                                                                           | Korisnička imena ne mogu biti izmijenjena.                                                                         |
| <ul> <li>Zatvori izbornik</li> </ul>                | Upravljanje računom |                                                                                                    |                                                                                                    |
|                                                     | Nova lozinka        | 123abc<br>Vrio slabo                                                                                | 💋 Sakrij Odustani                                                                                                  |
|                                                     | Potvrdi Lozinku     | Potvrdite upotrebu slabe lozinke                                                                    |                                                                                                    |
|                                                     | Seanse              | Odjavi sa svih ostalih lokacija<br>Da li ste izgubili vaš telefon ili ostavili vaš račun prijavljen | im na nekom javno korištenom računalu? Možete se odjaviti sa svih ostalih mjesta i ostati prijavljeni samo ovdje.  |
|                                                     | Ažuriraj profil     |                                                                                                    |                                                                                                    |

## Klikom na IZMIJENI PODATKE otvoriti će se novi prozor za unos podataka za kontakt.

## Uredi kontakt podatke za mentora

Uređivanje podataka za tvrtku Ivica Ivić na portalu INICIJATIVA ZA MLADE

| Kontakt podaci:                 |                                 |  |  |  |
|---------------------------------|---------------------------------|--|--|--|
| Kontakt broj mentora *          | Web adresa                      |  |  |  |
| Adresa Facebook profila mentora | Adresa Linkedin profila mentora |  |  |  |
|                                 |                                 |  |  |  |
| SPREMI PODATKE                  |                                 |  |  |  |

Ovi podaci biti će vidljivi studentima kojima ste dodijeljeni kao mentor na portalu Inicijative za mlade.

Web adresu upišite ručno, npr. www.vasa\_adresa.hr

Facebook i LinkedIn adrese kopirajte direktno iz preglednika; npr. https://www.facebook.com/officialferit

Na kraju odaberite SPREMI PODATKE.

Ovdje imate mogućnost brisanja profila. U bilo kojem trenutku možete uskratiti danu privolu klikom na gumb *BRISANJE PROFILA*. Na portalu će se sljedeći podaci sačuvati radi statističke obrade podataka:

- naziv tvrtke;
- podaci o praksama;

tj. ostali će podaci biti izbrisani u trenutku brisanja profila, a o čemu će biti obaviješten HUP-ov administrator portala Vali Marszalek (vali.marszalek@hup.hr).

## 2. Pregledavanje i rad na praksama

Klikom na *SVA MENTORSTVA* otvorit će se novi prozor za pregled Vaših mentorstava (mentorstvo Vam je prethodno dodijelio administrator iz Vaše tvrtke). Ovdje ćete moći dodati opis prakse, uz dogovor sa studentom napisati projekt i ocijeniti studenta.

Rad s praksama Ispis i uređivanje praksi

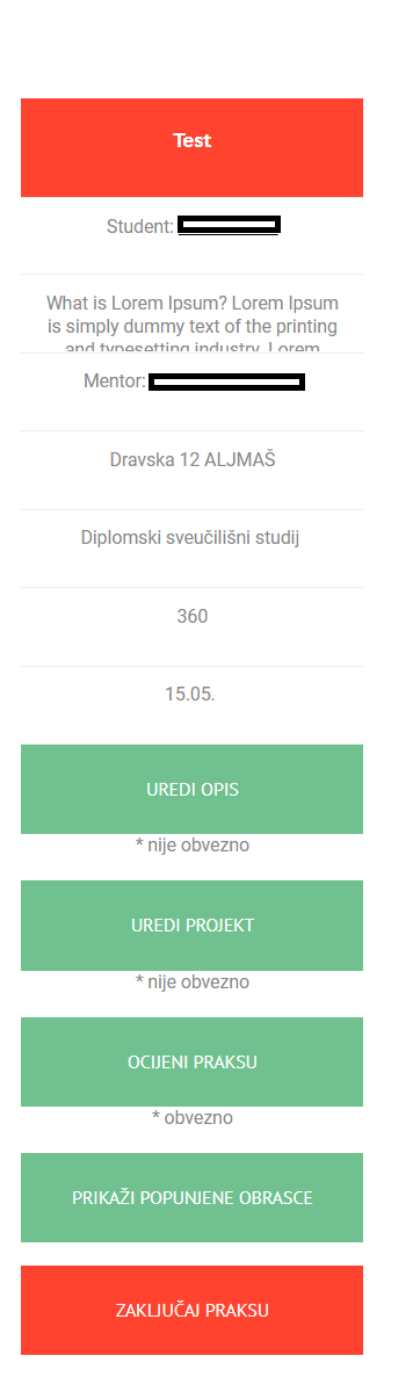

U prvom redu je naslov prakse. Zatim slijedi ime studenta koji je prihvatio praksu. Klikom na studentovo ime otvoriti će se novi prozor s njegovim podacima (kontakt informacije, životopis, ...). Ako niti jedan student nije prihvatio praksu onda je ovo polje prazno.

Nakon toga slijede osnovni podaci o praksi.

Odabirom gumba UREDI OPIS otvara se prozor za popunjavanje obrasca <u>OPIS STRUČNE</u> <u>PRAKSE/RADNOG MJESTA – obrazac za studenta</u>. Ovdje je potrebno unijeti sljedeće informacije:

- Opis organizacije
- Naziv radnog mjesta
- Opis pozicije
- Odgovornosti i zadaci
- Vještine potrebne za poziciju
- Koristi za studenta.

Ovo je poželjno napraviti čim Vam je dodijeljena praksa. Ove će informacije biti vidljive Vama i studentu i prije početka prakse.

Odabirom gumba *UREDI PROJEKT* otvara se prozor za popunjavanje obrasca <u>PROJEKT ZA VRIJEME</u> <u>STUDENTSKE PRAKSE</u>. Ovdje je potrebno unijeti sljedeće informacije:

- Naziv projekta
- Datum dovršetka projekta
- Ciljevi projekta
- Vještine za projekt
- Planiranje projekta.

Ovo je poželjno napraviti u suradnji sa studentom prvog dana Vašeg mentorstva. Ove će informacije biti vidljive Vama, studentu i njegovoj ustanovi.

Odabirom gumba OCIJENI PRAKSU otvara se prozor za popunjavanje obrasca IZVJEŠTAJ MENTORA O STUDENTSKOJ PRAKSI - Ocjena studenta na praksi.

Ovo je obvezno napraviti na završetku prakse. Ove će informacije biti vidljive Vama, studentu i njegovoj ustanovi.

NAPOMENA: Sve stavke (osim "Napomena" pri ocjenjivanju), u obrascima su obavezne i nećete moći spremiti podatke ukoliko ne popunite sva polja.

Odabirom gumba PRIKAŽI POPUNJENE OBRASCE biti će Vam ponuđeni obrasci za preuzimanje.

Odabirom gumba ZAKLJUČAJ PRAKSU zatvoriti ćete praksu i prebaciti je u arhivu. Više nećete moći uređivati obrasce niti ih preuzeti iz ovog prozora.